# **3.2** Processing an Online Application

# <u>Step 1</u>

Open your Internet browser of choice and go to CALIHEAPApply.com Log in using your established credentials.

| Online LIHEAP        | Application User Login                                                                 |
|----------------------|----------------------------------------------------------------------------------------|
| 1 In order to use th | nis website, you must either log in with your account credentials or create an account |
| ENTER LOGIN I        | DETAILS                                                                                |
| User Name*:          | adhoyos                                                                                |
| Password*:           | ••••••                                                                                 |
| Remember Me?:        |                                                                                        |
|                      | LOG IN                                                                                 |
|                      | If you do not already have an account with us, click here to sign up .                 |
|                      | If you've forgotten or lost your password, click here to reset it .                    |

## <u>Step 2</u>

Click on Administrative Panel.

| Manage | e User Profile               |
|--------|------------------------------|
| STA    | ART A NEW LIHEAP APPLICATION |
| ADM    |                              |
| UPL    | LOAD FILES                   |
|        |                              |

#### <u>Step 3</u>

This will lead to the **Submitted Applications List**. All <u>UNPROCESSED</u> online applications that have been submitted will appear here.

| Online LIHEAP Ap    | plication Admin Pane | Bubmitted App  | lications                           | Agency Administration | on 🔲 Agency F | Forms <b>O</b> Uploaded Files | L Uploader Users     | Agency Set  | ings               |       | Н         | ello, adhoy | ios ! Log o |
|---------------------|----------------------|----------------|-------------------------------------|-----------------------|---------------|-------------------------------|----------------------|-------------|--------------------|-------|-----------|-------------|-------------|
| OSubmitted Applic   | ations List          |                |                                     |                       |               |                               |                      |             |                    |       |           |             |             |
|                     |                      |                |                                     |                       |               |                               |                      |             | Se                 | earch |           |             | A 🧶         |
| Current View: In P  | ogress Applications  | Ŧ              |                                     |                       |               |                               |                      |             |                    |       |           |             |             |
| Edit                | Download T           | Download Files | Agency                              | ⊤ First Name          | т             | Last Name                     | Application Submitte | ed Date 🛛 🝸 | Application Status | т     | Emergency | ⊤ Cou       | inty        |
|                     | m                    |                | Central Coast Energy Services, Inc. | ANGELA                |               | КІМ                           | 4/28/2020 12:57:38   | РМ          | IN PROGRESS        |       | <b>~</b>  | мо          | NTEREY      |
| D                   | m                    | Ŧ              | Central Coast Energy Services, Inc. | ANGELA                |               | NGUYEN                        | 4/28/2020 11:25:27   | AM          | IN PROGRESS        |       |           | MO          | NTEREY      |
| Page 1 of 1 (2 iter | ns) < 1 >            |                |                                     |                       |               |                               |                      |             |                    |       |           | Page size   | ÷ 10 ₹      |

# <u>Step 4</u>

Click the **Download Arrow Icon** to view the customer's submitted documents. This file will include BOTH the customer's application (in the CSD 43 form) and all the submitted documents.

| OSubmitted Applications List |                   |                |                                     |              |           |  |  |  |  |  |
|------------------------------|-------------------|----------------|-------------------------------------|--------------|-----------|--|--|--|--|--|
|                              |                   |                |                                     |              |           |  |  |  |  |  |
|                              |                   |                |                                     |              |           |  |  |  |  |  |
| Current View: In Prog        | ress Applications | -              |                                     |              |           |  |  |  |  |  |
|                              |                   |                |                                     |              |           |  |  |  |  |  |
| Edit                         | Download 🛛 🝸      | Download Files | Agency                              | First Name T | Last Name |  |  |  |  |  |
| •                            | 101               | 0              | Central Coast Energy Services, Inc. | ANGELA       | КІМ       |  |  |  |  |  |
| D                            | 222               | Ŧ              | Central Coast Energy Services, Inc. | ANGELA       | NGUYEN    |  |  |  |  |  |
| 4                            |                   |                |                                     |              |           |  |  |  |  |  |
| Page 1 of 1 (2 items         | ) < 1 >           |                |                                     |              |           |  |  |  |  |  |
|                              |                   |                |                                     |              |           |  |  |  |  |  |

## <u>Step 5</u>

A separate window will open with the download file. Open the file to view the documents.

| <ul> <li>9 Untitled - Google Chrome -  X</li> <li>i) about:blank</li> </ul> |   |                   |               |
|-----------------------------------------------------------------------------|---|-------------------|---------------|
|                                                                             | Ŧ | First Name        | Last Name     |
|                                                                             |   |                   |               |
|                                                                             |   | ANGELA            | NGUYEN        |
|                                                                             |   |                   |               |
| A 48615-merged (1).pdf                                                      |   | C Downloading Fil | esPlease Wait |

# <u>Step 6</u>

Click the **Edit** icon to continue processing.

| Osubmitted A  | OSubmitted Applications List |                   |                |                                     |  |            |           |  |  |  |  |
|---------------|------------------------------|-------------------|----------------|-------------------------------------|--|------------|-----------|--|--|--|--|
|               |                              |                   |                |                                     |  |            |           |  |  |  |  |
|               |                              |                   |                |                                     |  |            |           |  |  |  |  |
| Current View: | In Prog                      | ress Applications | -              |                                     |  |            |           |  |  |  |  |
| E.I.          |                              | Developed and     | Developed 5the |                                     |  | First Name |           |  |  |  |  |
| Edit          |                              | Download T        | Download Files | Agency                              |  | First Name | Last Name |  |  |  |  |
|               |                              | 20                | *              | Central Coast Energy Services, Inc. |  | ANGELA     | КІМ       |  |  |  |  |
| D             |                              | 203               | Ŧ              | Central Coast Energy Services, Inc. |  | ANGELA     | NGUYEN    |  |  |  |  |
| •             |                              |                   |                |                                     |  |            |           |  |  |  |  |
| Page 1 of 1   | (2 items                     | ) < 1 >           |                |                                     |  |            |           |  |  |  |  |
|               |                              |                   |                |                                     |  |            |           |  |  |  |  |

# <u>Step 7</u>

This will lead to the "Edit Application" page. You will first see the customer's application (as submitted) in the CSD 43 form.

Click on the Application Data tab.

| Edit App     | lication                                                |                  |                      |                     |                     |        |
|--------------|---------------------------------------------------------|------------------|----------------------|---------------------|---------------------|--------|
| 💾 Save       | 🛅 Save and Close 📂 Applica                              | tion Files       | 🔞 Push To ServT      | raq                 |                     |        |
| Printable Ap | Application Data                                        |                  |                      |                     |                     |        |
|              | 1 of 2                                                  | Who              | le Page 🔹 🕂 🗄        | R 🔒 🔒               | <u>ה</u> י א נו     | )<br>¢ |
|              | Department of Community Services and Devek              | opment           |                      | Of                  | ficial Use Only:    |        |
|              | Energy Intake Form                                      |                  |                      | Priority Points     |                     |        |
|              | CSD 43 (10/2017)                                        |                  |                      | A.C.C.              |                     |        |
|              | Agency: Central Coast Energy Services, Inc.             | Intake Initials: | Intake Date: 4/28/20 | 20 Eligibility Cert | Date                |        |
|              | FirstName                                               | Middle Initial   | LastName             |                     | Date of Birth       |        |
|              | ANGELA                                                  |                  | кім                  |                     | MM/DD/YY 02/02/1996 |        |
|              | SERVICE ADDRESS – Address where applicantli             | ves (this canno  | it be a P.O. Box)    |                     |                     |        |
|              | Service Address                                         |                  |                      |                     | UnitNumber          | -      |
|              | 100 BOSCO AVE                                           |                  |                      |                     | APT 3               |        |
|              | Service City                                            | Service Cou      | unty                 | Service State       | Service Zip Code    |        |
|              | MARINA                                                  | MONTER           | Y                    | CA                  | 93933               |        |
|              | Have you lived at this residence during each of the pas | at 12 months?    |                      |                     | ✓ Yes No            |        |
|              | Is your service address the same as mailing address?    |                  |                      |                     | Ves No              |        |
|              | MailingAddress                                          |                  |                      |                     | UnitNumber          |        |
|              | 100 BOSCO AVE                                           |                  |                      |                     | APT 3               | -      |
|              | Mailing City                                            | MailingCo        | unty                 | Mailing State       | MailingZip Code     |        |
|              | MANNA                                                   | MUNTER           | ۲ <b>۲</b>           | LA                  | 93933               | -      |

5

#### <u>Step 8</u>

In this tab, you will see the customer's application as submitted, but the fields can be edited.

Use the customer's submitted documents to verify that all the required fields are entered correctly. Make any necessary changes and click **Save**.

| Edit Application         | Edit Application    |          |           |             |   |   |  |  |  |
|--------------------------|---------------------|----------|-----------|-------------|---|---|--|--|--|
| 💾 Save 📲 Save            | and Close 📂 Applica | tion F 🙀 | ) Push To | ServTraq    | 1 |   |  |  |  |
| Printable Application    | Application Data    |          |           |             |   |   |  |  |  |
| Applicant Data           |                     |          |           |             |   |   |  |  |  |
| Name*:                   | ANGELA              |          | KIM       |             |   |   |  |  |  |
| Social Security Number*: | 657-98-4321         |          |           |             |   |   |  |  |  |
| Date of Birth*:          | 2/2/1996 👻          |          |           |             |   |   |  |  |  |
| Primary Language*:       | ENGLISH             | 8 -      | ٣         |             |   |   |  |  |  |
| Ethnicity*:              |                     |          | F         |             |   | * |  |  |  |
|                          | Primary Ethnicity   |          | Ethnicity | Subcategory |   |   |  |  |  |
| Home Phone:              | (831) 869-6764      |          |           |             |   |   |  |  |  |
| Message Phone:           | ()                  |          |           |             |   |   |  |  |  |
| Mobile Phone:            | ()                  |          |           |             |   |   |  |  |  |
| Email Address*:          | angela.kn@yahoo.com |          |           |             |   |   |  |  |  |

#### Step 9

If the changes made under the "Application Data" tab were successful, this notification will appear. The CSD 43 form is now updated to reflect the new changes.

Click **Push to ServTraq** to transfer this entire application to ServTraq.

| Edit Application                            |                  |                        |                           |                 |             |    |
|---------------------------------------------|------------------|------------------------|---------------------------|-----------------|-------------|----|
| 🖱 Save 📲 Save and Close 📂 Applic            | ation Files      | 🌀 Push To ServTraq     |                           |                 |             |    |
| Application saved successfully.             |                  |                        |                           |                 |             |    |
| Printable Application Application Data      |                  |                        |                           |                 |             |    |
|                                             | Who              | e Page 🔹 🕂 层           | 88                        | là∙ ,           | <b>)</b> [] | \$ |
| Department of Community Services and Dew    | elopment         |                        | Offi                      | icial Use Only: |             | Q  |
| Energy Intake Form<br>CSD 43 (10/2017)      |                  |                        | Priority Points<br>A.C.C. |                 |             |    |
| Agency: Central Coast Energy Services, Inc. | Intake Initials: | Intake Date: 4/28/2020 | Eligibility Cert D        | Pate            |             |    |
| FirstName                                   | Middle Initial   | LastName               |                           | Date of Birth   |             |    |

# <u>Step 10</u>

Go to ServTraq.com and login using your established credentials.

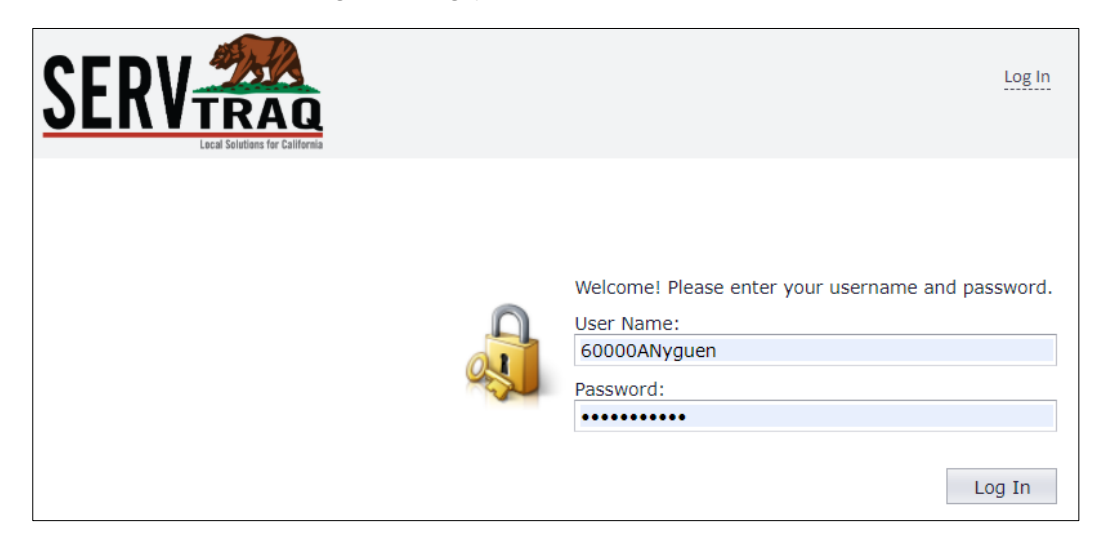

# <u>Step 11</u>

Under the HEAP tab, go to **Online Application Processing**. This section is all the online applications that have been "pushed" from the CALIHEAPApply portal. All applications in this section will appear with an *Incomplete* status.

|                                  |                  |                      |             |                      | 4                 | ?             |
|----------------------------------|------------------|----------------------|-------------|----------------------|-------------------|---------------|
| Home                             | G Online App     | lication Processi    | ng          |                      |                   |               |
| HEAP                             | Edit Application | 🚱 Refresh 🛛 🗒 Export | ▼ In P      | rogress Applications | Enter Search Crit | eria 👫 🏈      |
| A Customer/Application Search    | Program          | Application Status   | Intake Date | Customer Name        | SSN               | Date of Birth |
| Go Online Application Processing | HEAP 2020        | INCOMPLETE           | 4/28/2020   | ANGELA KIM           | 657-98-4321       | 2/2/1996      |
| Pending/Incomplete Applications  | HEAP 2020        | INCOMPLETE           | 1/23/2020   | CHRIS JOHNSON        | 555-66-6555       | 5/5/1967      |
| Application Data Transfer        | HEAP 2020        | INCOMPLETE           | 1/24/2020   | CHRIS JOHNSON        | 555-66-6555       | 5/5/1967      |
| The Dejected Records             | HEAP 2016        | INCOMPLETE           | 10/18/2016  | JOHN DOE             | 265-49-8989       | 2/3/1990      |
| Kejetted Records                 | HEAP 2020        | INCOMPLETE           | 1/22/2020   | JOHN SMITH           | 222-22-2222       | 1/1/1970      |
| Rejected Record Search and I     | HEAP 2019        | INCOMPLETE           | 10/21/2019  | JULIANA GARCIA       | 088-89-9988       | 5/13/2000     |

### <u>Step 12</u>

To finish processing, select the application and click Edit Application.

| Online Application Processing |                    |                  |                       |   |  |  |  |  |  |
|-------------------------------|--------------------|------------------|-----------------------|---|--|--|--|--|--|
| 🍃 Edit Application            | 🚱 Refresh 🛛 🗒 Expo | rt 🔻             | Enter Search Criteria |   |  |  |  |  |  |
|                               | In Pro             | gress Applicatio | ons                   |   |  |  |  |  |  |
| Program                       | Application Status | Intake Date      | Customer Name         |   |  |  |  |  |  |
| HEAP 2020                     | INCOMPLETE         | 4/28/2020        | ANGELA KIM            | ^ |  |  |  |  |  |
| HEAP 2020                     | INCOMPLETE         | 1/23/2020        | CHRIS JOHNSON         |   |  |  |  |  |  |
| HEAP 2020                     | INCOMPLETE         | 1/24/2020        | CHRIS JOHNSON         |   |  |  |  |  |  |
| HEAP 2016                     | INCOMPLETE         | 10/18/2016       | JOHN DOE              |   |  |  |  |  |  |
| HEAP 2020                     | INCOMPLETE         | 1/22/2020        | JOHN SMITH            |   |  |  |  |  |  |
| HEAP 2019                     | INCOMPLETE         | 10/21/2019       | JULIANA GARCIA        |   |  |  |  |  |  |

## <u>Step 13</u>

Review the application once again and ensure that all the required fields are entered correctly.

Change the **Status** from *Incomplete* to whichever status is appropriate. Click **Save** and **Close** to finish.

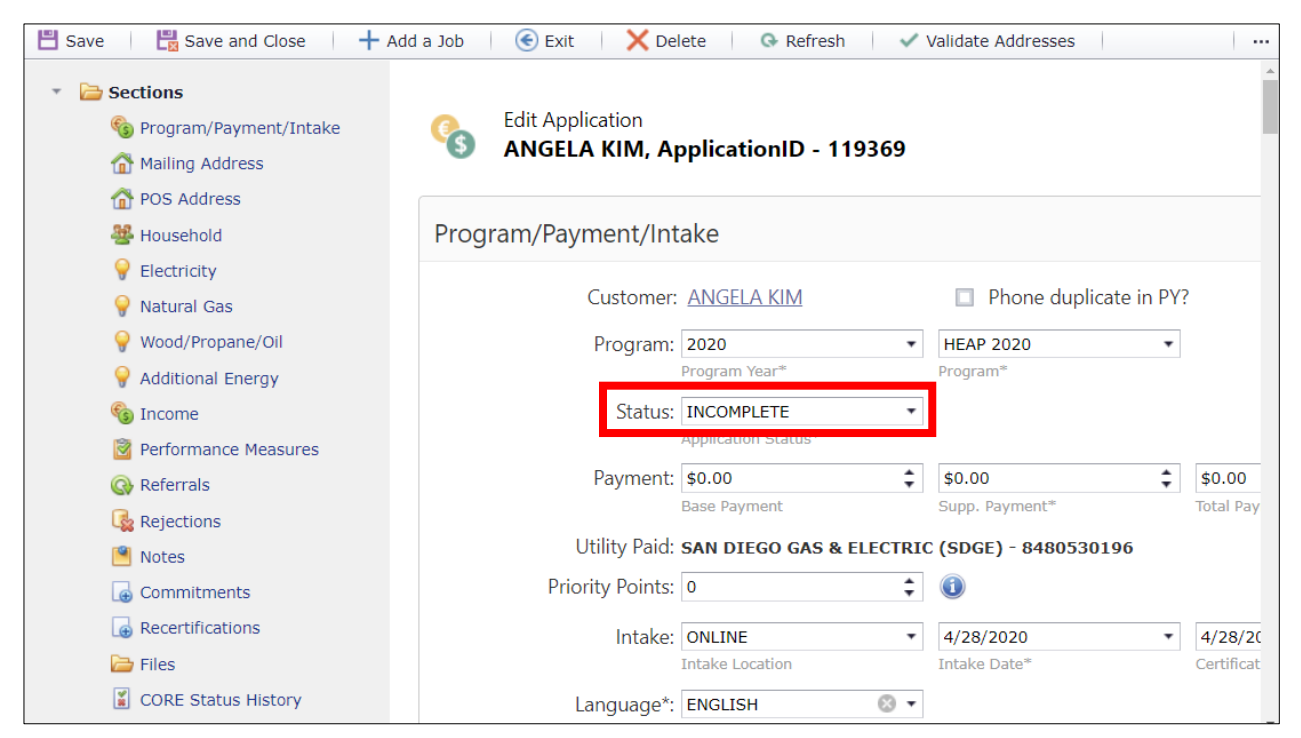

#### <u>Step 14</u>

If the online application was processed correctly, it will be removed from both the "Online Application Processing" section <u>AND</u> the CALIHEAPApply portal.

| Online Application Processing                                           |                    |                  |                |          |  |  |  |  |  |
|-------------------------------------------------------------------------|--------------------|------------------|----------------|----------|--|--|--|--|--|
| 🕞 Edit Application 🛛 🚱 Refresh 🛛 📇 Export 🔻 🛛 Enter Search Criteria 🖀 📢 |                    |                  |                |          |  |  |  |  |  |
|                                                                         | In Progr           | ess Applications |                |          |  |  |  |  |  |
| Program                                                                 | Application Status | Intake Date      | Customer Name  |          |  |  |  |  |  |
| HEAP 2020                                                               | INCOMPLETE         | 1/23/2020        | CHRIS JOHNSON  | <b>^</b> |  |  |  |  |  |
| HEAP 2020                                                               | INCOMPLETE         | 1/24/2020        | CHRIS JOHNSON  |          |  |  |  |  |  |
| HEAP 2016                                                               | INCOMPLETE         | 10/18/2016       | JOHN DOE       |          |  |  |  |  |  |
| HEAP 2020                                                               | INCOMPLETE         | 1/22/2020        | JOHN SMITH     |          |  |  |  |  |  |
| HEAP 2019                                                               | INCOMPLETE         | 10/21/2019       | JULIANA GARCIA |          |  |  |  |  |  |

| Current View: In Progress Applications |            |                |                                     |            |           |
|----------------------------------------|------------|----------------|-------------------------------------|------------|-----------|
| Edit                                   | Download T | Download Files | Agency                              | First Name | Last Name |
|                                        |            | <u>*</u>       | Central Coast Energy Services, Inc. | ANGELA     | NGUYEN    |
| Page 1 of 1 (1 items)                  |            |                |                                     |            |           |